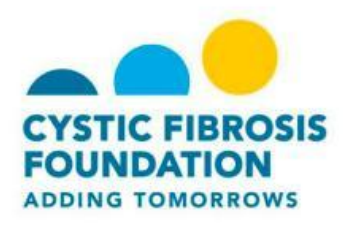

## Set Up a Personal Page

Once you have registered for a Team CF event you can set up a personal web page in order to tell your story about why you are participating in the event, ask for donations and gain support from family and friends.

## To Set Up a Personal Page:

- 1. Log into the Team CF website, click on the My Events button.
- 2. Click the Personal Page tab:

| CYSTIC FIBROSIS FOUNDATION                                                                                                    | OMOTTOWS.                                                                                       |
|----------------------------------------------------------------------------------------------------|-------------------------------------------------------------------------------------------------|
| Find an Event/Team Donate Now                                                                                                    | What is CF? Fundraising Resources                                                               |
| Home Send Emails Progress Personal Page                                                                                                    | Team Page                                                                                       |
| Edit Your Personal Fundraising Page View Personal Page                                                                                                    | Content                                                                                         |
| Personal Page URL: http://fightcf.cff.org/site/TR/TeamCF/70_Louisiana_New_<br>px=2173123&pg=personal&fr_id=3030<br>This page is <b>Public</b>                                                                                                    | Orleans? URL Settings<br>Photos/Video                                                           |
| Body<br>xăc Font family - Font size - ▲ - 型 - 📾<br>B / U Ase E = = = = := := := := := := := := := := :                                                                                                    | Components                                                                                      |
| There are approximately 30,000 Americans living with cystic fibrosis. They are moms, dads, s<br>sons, friends and co-workers who struggle every day just to breathe.<br>Real progress has been made in the search for a cure, but the lives of people with CF are still<br>is no cure for this devastating disease, but together, we can help add tomorrows to the lives of<br>Will you join me? | sters, brothers, daughters,<br>cut far too short. There still<br>f people with cystic fibrosis. |
| You can help by making a donation to my fundraising campaign today!<br>Please support me!<br>Help me reach my fundraising goal by donating to my campaign. Your gift will help support lif<br>and education programs for cystic fibrosis. And, your gift is 100-percent tax deductible.                                                                                                    | esaving research, medical Go Mobile                                                             |

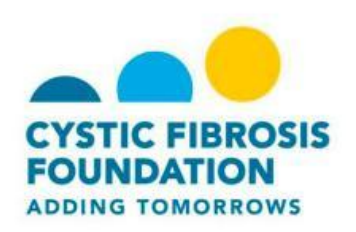

- 3. In the **Body** section, you can use the tool-bar to format the content included on the page.
- 4. You can click **Preview** at any time to review how your page will look to visitors.
- 5. Click **Save** to update the page with any changes.
- 6. In the **Personal Page URL** field, you can enter a name that is easy for you, your friend and family to remember.
- 7. Click **Save** to update the page with the new URL.
- 8. Click **Photos/Videos** to upload these items to your page.

|                                                     | TION                                                  | We Are<br>Adding | Tomorro   | ows.        | Hello, Liz 💟                                      |
|-----------------------------------------------------|-------------------------------------------------------|------------------|-----------|-------------|---------------------------------------------------|
| Find an Event/Team                                  | Donate Now                                            |                  |           | What is CF? | Fundraising Resources                             |
| Home Send Email                                     | s Progres                                             | s Personal Page  | Team Page |             |                                                   |
| Photos/Video                                        |                                                       |                  |           | с           | ontent                                            |
| You may add either photos or a video to p<br>Photos | your page.                                            |                  |           |             | hotos/Video                                       |
|                                                     | Choose File No file c<br>aption<br>ave/Upload or remo | ve photo         |           | C           | components                                        |
| Vide                                                | eo                                                    |                  |           |             | Mail In Donations<br>*Form available in 24 hours* |
|                                                     |                                                       |                  |           | c           | Go Mobile                                         |
|                                                     |                                                       |                  |           | D           | ownload our Team CF Mobile App<br>dayl            |

9. To upload a photo: a. Select **Photo.** 

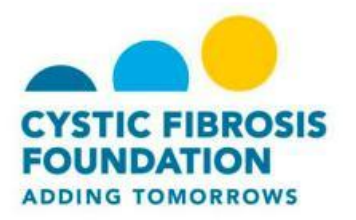

- b. Search for and select the photo from your computer.
  - If your photo is not properly sized you will receive a prompt telling you to re-size your photo.
- c. Before you upload your photo, you can add a caption.
- d. Click **Upload/Save** to upload your photo.

|                                                                                                    |                           | Ve Are<br>Adding 1             | īomorro      | ws.         | Hello, L <b>iz</b><br>My Even                     |
|----------------------------------------------------------------------------------------------------|---------------------------|--------------------------------|--------------|-------------|---------------------------------------------------|
| Find an Event/Team                                                                                                    | Donate Now                |                                |              | What is CF? | Fundraising Resources                             |
| Home Send Emai                                                                                                    | s Progress                | Personal Page                  | Team Page    |             |                                                   |
| Photos/Video                                                                                                    |                           |                                |              |             | ontent                                            |
| You may add either photos or a video to<br>Photos<br>Video                                                                                                    | our page.                 |                                |              | Р           | hotos/Video                                       |
| Y<br>[                                                                                                    | ouTube Video URL (e.g. ht | ttp://www.youtube.com/watch?v= | 3eZTh94Fapg) | C           | omponents                                         |
| La construction de la construction de la constructi |                           |                                |              |             | Mail In Donations<br>*Form available in 24 hours* |
|                                                                                                    |                           |                                |              | 0           | So Mobile                                         |

10. To add a video:

- a. Select Video
  - Please note that you can only upload YouTube videos.
- b. Copy and paste the YouTube Video URL.
- c. Click Save.

11. Select **Components** to post blog-like updates to your personal page

12. Check the Enable Personal Blog box.

13. Click **Save** to allow visitors to view your page and add comments.